New Mexico Indian Affairs Department

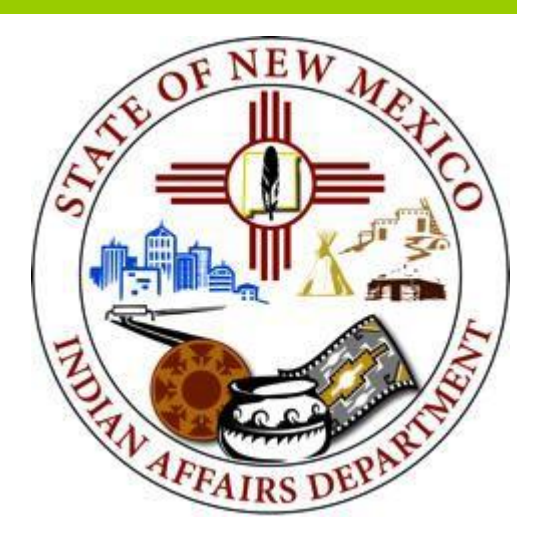

## NMIAD Funding Portal Tribal Infrastructure Funding User Guide

Instructions on how to submit a funding application.

January, 2025

1220 South Saint Francis Drive Santa Fe, NM 87505 Phone: 505.476.1600 Fax: 505.476.1601 E-Mail: maureen.ayers@iad.nm.gov Web: www.iad.state.nm.us

## **GENERAL COMMENTS**

## Requirements

To access the TIF application portal, you will need:

- A computer with access to the internet
- An internet browser, such as Microsoft Internet Explorer, Chrome, or Firefox to access web-based TIF portal
- Adobe Acrobat Reader to view PDF of information submitted.

## Workflow

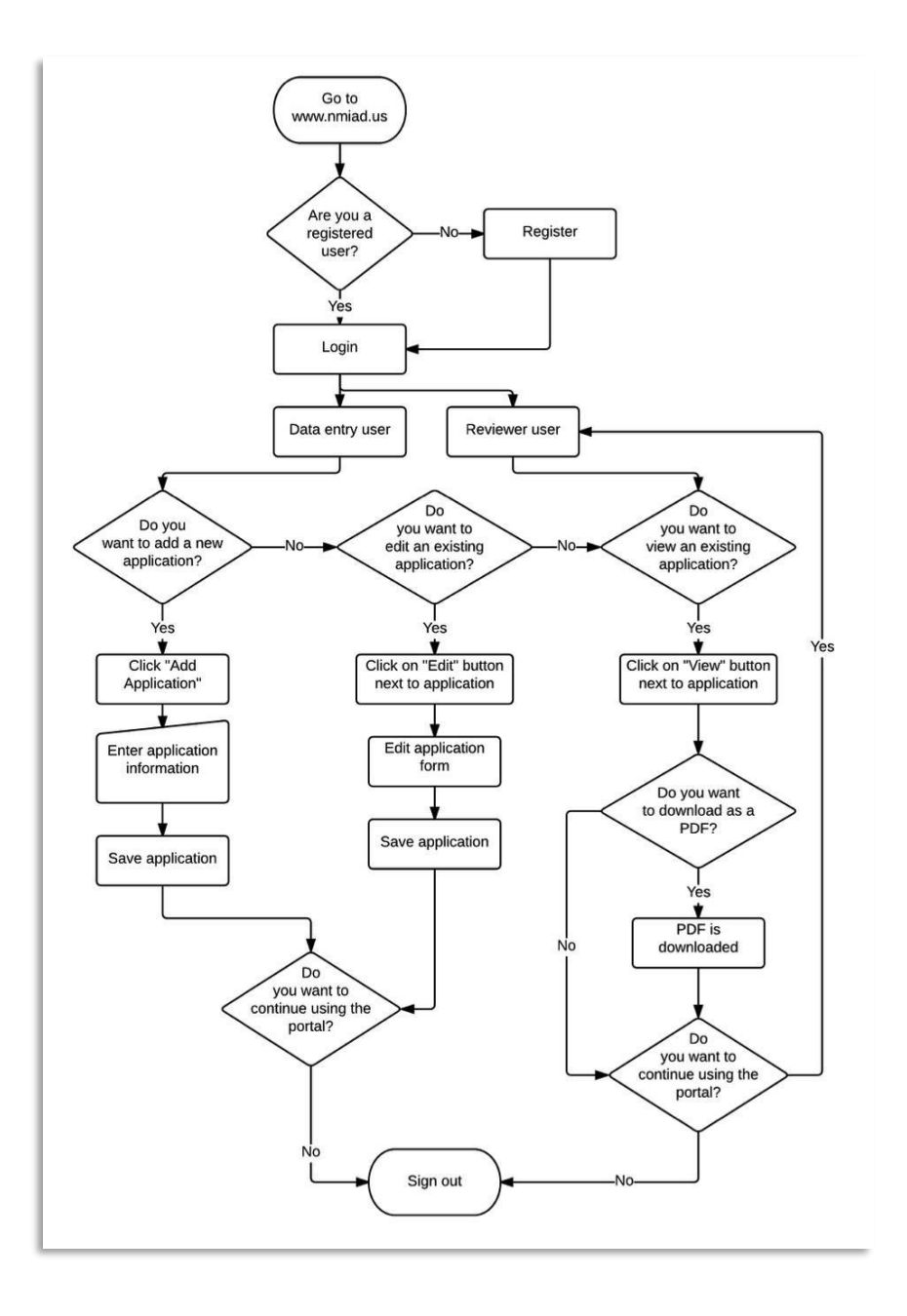

## **PORTAL INSTRUCTIONS**

To access the TIF Application Portal (TAP), enter <u>https://www.nmiad.us/</u> in the address bar of your internet browser. The letter **A** in the figure below identifies the Internet browser address bar.

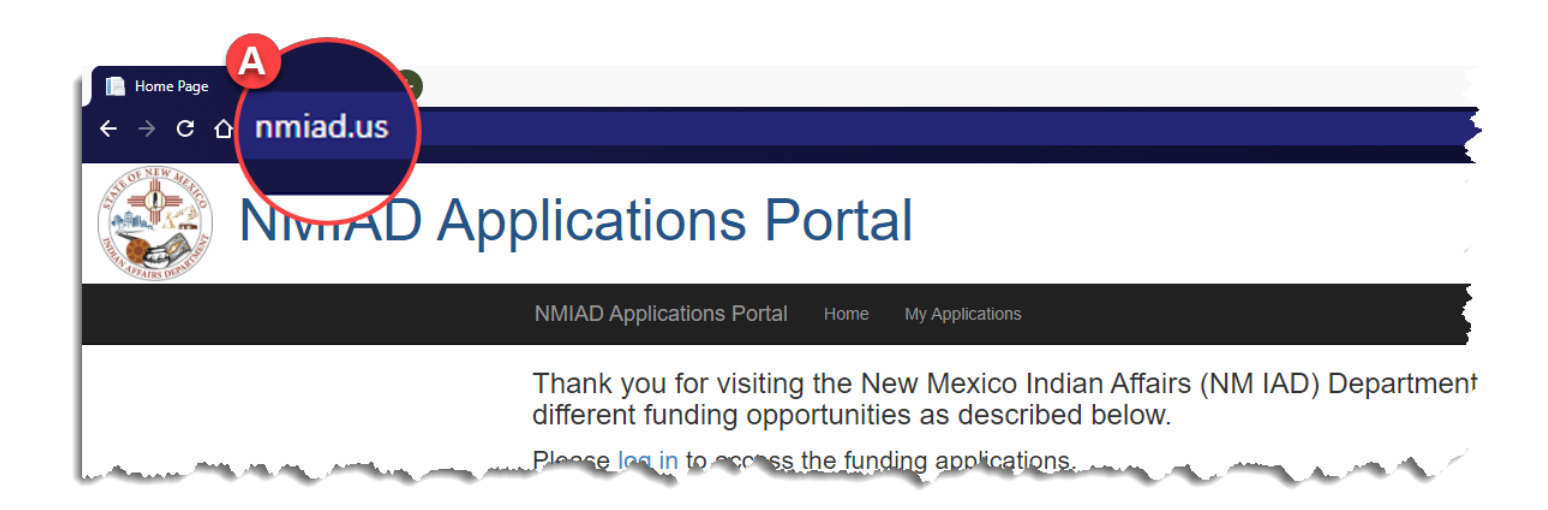

## FIRST TIME USERS

As a first-time user of this portal, you will have to register.

To access the registration page, click on **REGISTER** located on the top right area of the screen as identified by the letter **B** in the figure below.

|                                                                                                    | B          |       |
|----------------------------------------------------------------------------------------------------|------------|-------|
| NMIAD Applications Portal Home My Applications                                                                                                   | Register   | og in |
| Thank you for visiting the New Mexico Indian Affairs (NM IAD) Department funding portal. NM different funding opportunities are described below. | M IAs rers |       |

## Register

To set up an account on the portal, complete the registration page by entering your name, organization, contact information, email and a password (see form below) then clicking the **REGISTER** button to submit your information. You only need to register only once. After you set up your account you can go directly to the log in screen.

<u>NOTE</u>: Your email address will serve as your portal username.

| Register.                |
|--------------------------|
| Create a new account     |
| First Name               |
|                          |
| Last Name                |
|                          |
| Organization             |
|                          |
| Address                  |
| City                     |
|                          |
| State                    |
| Select State  V Zip Code |
|                          |
| Office Telephone         |
|                          |
| Cell Phone               |
|                          |
| Email                    |
|                          |
| Password                 |
| Confirm password         |
|                          |
| Register                 |

## Logging in to the Portal

Once you have set up an account you can log into the portal.

- 1. Click **LOG IN** on the top right of the screen, as identified by the letter **C** in the figure below.
- 2. Enter your username (the email address used to create your account) letter D
- 3. Enter your password letter E
- 4. Click on the LOG IN button to gain access to the portal letter F

<u>NOTE</u>: For the system to retain your log in information, check the "Remember Me" box – letter G.

| NMIAD Applications Portal Home My Applications<br>Thank you for visiting the New Mexico<br>different fundion opportunities as desc | Indian Affairs (NM IAD) Department funding portal. NM IAD offers |
|----------------------------------------------------------------------------------------------------|------------------------------------------------------------------|
|                                                                                                    | olications Portal                                                |
|                                                                                                    | NMIAD Applications Portal Home My Applications                   |
|                                                                                                    | Log in.                                                          |
|                                                                                                    | Use a local account to log in.                                   |
| D                                                                                                    | Email                                                            |
| 6                                                                                                    | Password                                                         |
|                                                                                                    | Remember me? G                                                   |
|                                                                                                    |                                                                  |
|                                                                                                    | Forgot your password?                                            |

You are encouraged to download the <u>Application Questions</u> as well so you can gather and organize the requested information before entering the information into the portal.

## Application Dashboard

Once you log in, you are shown the application dashboard. If this is the first time you are logging on to the system, then there will not be any applications listed. Once you start adding applications, they will be listed on this page.

You can download the TIF Portal User Guide from this page as well by clicking **TIF Portal User Guide** located below the list of applications.

- To start an application, click the link CLICK HERE TO BEGIN APPLICATION letter H
- I To edit an existing application, click the edit in ext to the corresponding application you want to edit.
- I To download a PDF of the responses you provided, click the PDF icon next to the corresponding application.
- To delete an application, click on the delete icon delete.

NMIAD Applications Portal Home My Applications

## My Applications

Start New Application: Select Application Type V

| Application Type | Project Name | Applicant      | Application Year | Edit | PDF | Delete |
|------------------|--------------|----------------|------------------|------|-----|--------|
| TIF              | Project 1    | name@email.com | 2021             |      | PDF |        |
| TIF              | Project 2    | name@email.com | 2021             |      | PDF |        |
| TIF              | Project 3    | name@email.com | 2021             |      | PDF |        |

## Starting a New Application

#### 2 Click the dropdown next to **START NEW APPLICATION** and select **TIF.**

| ons                         |                                                                                                    |                                                                                                    |                                                                                                    |                                                                                                    |                                                                                                    |
|-----------------------------|----------------------------------------------------------------------------------------------------|----------------------------------------------------------------------------------------------------|----------------------------------------------------------------------------------------------------|----------------------------------------------------------------------------------------------------|----------------------------------------------------------------------------------------------------|
| ion: Select Application Typ | e v                                                                                                    |                                                                                                    |                                                                                                    |                                                                                                    |                                                                                                    |
|                             | e li ant                                                                                                    | Application Year                                                                                                    | Edit                                                                                                    | PDF                                                                                                    | Delete                                                                                                    |
| Test SCP Project !@#\$      | sonja@Kipevolving.com                                                                                                    | 2020                                                                                                    |                                                                                                    | PDF                                                                                                    |                                                                                                    |
| Test project2               | sonja@Kipevolving.com                                                                                                    | 2021                                                                                                    |                                                                                                    | PDF                                                                                                    |                                                                                                    |
| Test project                | sonja@Kipevolving.com                                                                                                    | 2020                                                                                                    |                                                                                                    | PDF                                                                                                    |                                                                                                    |
|                             | Ion: Select Application Typ<br>Select Application Typ<br>Pr TF<br>Test SCP Project I@#\$<br>Test project2<br>Test project | ion:     Select Application Type V       Select Application Type     Select Application Type       Pr     TF       Test SCP Project I@#\$     sonja@Kipevolving.com       Test project2     sonja@Kipevolving.com       Test project     sonja@Kipevolving.com | Ion: Select Application Type Select Application Type       Pruff     Application Year       Test SCP Project !@#\$     sonja@Kipevolving.com     2020       Test project2     sonja@Kipevolving.com     2021       Test project     sonja@Kipevolving.com     2020 | Image: Select Application Type → Select Application Type → Select Application Type → II ant     Application Year     Edit       Test SCP Project !@#\$     sonja@Kipevolving.com     2020     Image: Select Application Year     Edit       Test project2     sonja@Kipevolving.com     2021     Image: Select Application Year     Image: Select Application Year     Image: Select Application Year     Edit       Test project2     sonja@Kipevolving.com     2021     Image: Select Application Year     Image: Select Application Year     Image: | Select Application Type          Putter       Select Application Type       I ant       Application Year       Edit       PDF         Test SCP Project I@#\$       sonja@Kipevolving.com       2020       Image: Colspan="3">Image: Colspan="3">Image: Colspan="3">Image: Colspan="3">Colspan="3">Colspan="3">Image: Colspan="3">Colspan="3">Colspan="3"         Test project2       sonja@Kipevolving.com       2021       Image: Colspan="3">Image: Colspan="3">Image: Colspan="3">Colspan="3"         Test project2       sonja@Kipevolving.com       2020       Image: Colspan="3">Image: Colspan="3"         Test project2       sonja@Kipevolving.com       2020       Image: Colspan="3" |

## **TIF Application Pages**

The application is one continuous form.

#### **General Layout**

Each section of the application is identified by a colored bar with the section title. Shown below is the header marking the Project Readiness section of the TIF application.

| PROJECT READINESS |  |  |
|-------------------|--|--|
| -                 |  |  |

Always present on the page is access to the **SAVE APPLICATION** button.

New Mexico Indian Affairs Department Administrative Services Division Tribal Infrastructure Fund Application (TIFA) Please complete this application in its entirety and attach a cover letter signed by your Tribal Leader or organization officer. Press the "Save Application" button at the conclusion of every section to save your application.

Save Application

## Save frequently!

#### **Entering information**

You will interact with the TIF portal be either entering information into a text box, clicking a check box, selecting from a list, selecting from different options provided, or browsing for a file to upload.

#### Example of a text box:

To enter information, click in the box below or next to the question.

Describe in detail the health, safety and/or welfare concerns to be addressed with the project, and provide relevant, reliable data in support (0-15 points available):

#### Example of a check box:

A check box may be located before or after the question. Click the check box if the question applies to your project.

Is the tribal entity currently in compliance with Executive Order 2013-006?

○Yes ○No

#### Example of a list:

When available, a pre-defined list of options is provided to you. In this example it is the list of counties. Click on the blue button next to the window to view the list.

| İ.        | Select the source of the funding:                 |
|-----------|---------------------------------------------------|
| S         | Select a Fund Source 🗸 🗸                          |
| 5         | Select a Fund Source                              |
| E         | Bureau of Indian Affairs (BIA)                    |
|           | Chapter Funds                                     |
|           | Continental Divide Electric Company (CDEC)        |
|           | CWSRF (Clean Water State Revolving Fund)          |
|           | Drinking Water State Revolving Loan Fund (DWSRLF) |
| F         | ederal Highway Administration (FHWA)              |
| 11        | ndian Health Service                              |
| . 1       | IASDHA                                            |
|           | New Mexico Water Trust Board (WTB)                |
|           | MDOT LGRF (Local Government Road Funds)           |
| ۱ <u></u> | MFA LGPF (Local Government Project Funds)         |
| 10        | Other                                             |
| T         | ribal Funds                                       |
| T         | ribal Transportation Funds                        |
| U         | J.S. Bureau of Reclamation (USBR)                 |
| L         | JSDA-RD                                           |

#### Example of file upload:

When there is opportunity to upload a file, you will see a button to **Choose File**. When you click on that button, a file explorer window will open in which you will locate the file you want to upload. Once you have selected the file, click **Upload File** to add that document to your application. You can upload as many files as you deem necessary. The files can be any format however the PDF file format is recommended.

| Using this uplo | bad control, upload the ICIP project summary report as part of the supporting documentation. |
|-----------------|----------------------------------------------------------------------------------------------|
| Choose File     | No file chosen                                                                               |
| Unload File     |                                                                                              |
| opioda i lic    |                                                                                              |

#### Example of adding budget or match items:

There are a couple places where you will be required to enter a list of items, e.g., budget components or matching funds. In this case, enter or select the item, enter the corresponding value, then click the button to add to the table. The item will appear on the side of the form.

| For cash match:<br>a. State each source of the cash match:           |                                                                                             |
|----------------------------------------------------------------------|---------------------------------------------------------------------------------------------|
| Please enter each funding source separately after selecting a fundii | ng source, entering a date and dollar amount click the "Add to Funding Table" button below. |
| i. Select the source of the funding:                                 |                                                                                             |
| Select a Fund Source 🗸                                               |                                                                                             |
| ii. The date the funds were or will be secured:                      | Fund Source Fund Amount Date Secured Delete                                                 |
| iii. The dollar amount:                                              | Tribal Funds 2500 1/4/2021                                                                  |
| Add to Funding Table                                                 |                                                                                             |

## **Application Sections**

#### **Declaration Section**

Only federally recognized Native American entities can submit TIF funding applications. Respond to the items on the declaration page accordingly by clicking on the boxes in front of each declaration and acknowledging your answers by signing with your email address and position.

Once filled out, scroll down to the next section TRIBE & PROJECT INFO.

| DECLARATION                                                                                                    |                                                                                                    |
|----------------------------------------------------------------------------------------------------|----------------------------------------------------------------------------------------------------|
| I declare that we are federally recognized Indian nation, tribe, pueblo, or in the case of the case of the case | e Navajo Nation, a chapter. Check box if applicable.                                                  |
| I declare that the proposed project we are seeking funding for is fully endorsed and supp<br>2026 ICIP. Check box if applicable.                                                                                                    | orted by the tribal leadership as a current critical infrastructure need and is included in the 2022- |
| □ I declare that we are able to receive and administer TIF grant funds should the project be                                                                                                    | e funded. Check box if applicable.                                                                    |
| $\Box$ I, the undersigned, declare that I am authorized to represent the tribe for which the fundi                                                                                                    | ng application is being submitted. Check box if applicable.                                           |
| Signed by (enter email):                                                                                                    | Position:                                                                                             |
|                                                                                                    |                                                                                                    |

#### **Tribe & Project Information**

In this section, please provide information about your entity such as entity name, the county the project is located within, and the type of project the TIF funding is to be used for.

Other required information in this page includes the legislative districts (House and Senate) your entity is located within and Executive Order 2013-006 compliance confirmation. In addition, please enter the project title, ICIP number, estimated total project cost and the amount of TIF funding being requested.

Please make sure to upload your ICIP project list as part of your supporting documentation.

Important: At this point you can save what you have entered by clicking the **SAVE** button at the top of the page.

Scroll down to proceed to the next section **CRITICAL NEED**.

| New Mexico Indian Affairs Department<br>Administrative Services Division                                                                                                    |
|----------------------------------------------------------------------------------------------------|
| Tribal Infrastructure Fund Application (TIFA)<br>Please complete this application in its entirety and attach a cover letter signed by your Tribal Leader or organization officer. Press the "Save Application" button at the conclusion of every section to save your application. |
| Save Application                                                                                                    |
| TRIBE & PROJECT INFO                                                                                                    |
| Tribal Entity: Select Tribe   If your tribe is not listed, please contact IAD at (505) 476-1600.                                                                                                    |
| New Mexico county wherein project is located: Select County 🗸                                                                                                    |
| Project Type: Select Project Type 🗸                                                                                                    |
| Legislative District:<br>View information on legislative districts.<br>Senate: House:                                                                                                    |
| EXECUTIVE ORDER 2013-006 COMPLIANCE<br>View Executive Order document<br>Is the tribal entity currently in compliance with Executive Order 2013-006?<br>Yes O No                                                                                                    |
| Project Title (100 characters):                                                                                                    |
| Total estimated project cost:                                                                                                    |
| Total amount of TIF funding requested:                                                                                                    |
| Provide the 2022-2026 ICIP identification number for the project (20 characters) (Please note, projects not listed on the ICIP are ineligible for consideration):                                                                                                    |
| If you haven't yet saved your application, please do so NOW.                                                                                                    |
| Using this upload control, upload the ICIP project summary report as part of the supporting documentation. Choose File No file chosen                                                                                                    |

## **Critical Need**

In this section, please provide information on what health, safety and welfare concerns will be addressed by the specific infrastructure improvement.

| CRITICAL NEED                                                                             |
|-------------------------------------------------------------------------------------------|
| View information about Critical Need                                                      |
| There are a total of 30 points available for this section.                                |
| Are there safety or health issues that this project will address?                         |
| I                                                                                         |
|                                                                                           |
|                                                                                           |
|                                                                                           |
|                                                                                           |
|                                                                                           |
|                                                                                           |
| How will this project improve the quality of life and help the overall community welfare? |
|                                                                                           |
|                                                                                           |
|                                                                                           |
|                                                                                           |
|                                                                                           |
|                                                                                           |
|                                                                                           |
|                                                                                           |
|                                                                                           |
|                                                                                           |
| How many people or nomes are affected and impacted?                                       |
| What studies have been done to recommend a solution?                                      |
|                                                                                           |
|                                                                                           |
|                                                                                           |
|                                                                                           |
|                                                                                           |
|                                                                                           |
| What data and analysis have been completed to justify the critical need for this project? |
|                                                                                           |
|                                                                                           |
|                                                                                           |
|                                                                                           |
|                                                                                           |

#### **Project Readiness**

In this section, please provide information on the planning, design, and/or construction activities that have been completed as they apply to the project. Provide a description of the activities that have been completed, that will be completed, the anticipated timeframe and budgetary requirements.

#### For planning project application:

| View information about Readiness                                                                                                    |
|----------------------------------------------------------------------------------------------------|
| There are a total of 30 points available for this section.                                                                                                    |
| Select all the components of the project that have already been completed:                                                                                                    |
| Pre-planning activities                                                                                                    |
| Public outreach/meetings                                                                                                    |
| Preliminary enginering reports (PERs)                                                                                                    |
| Freasibility studies                                                                                                    |
| Assel inventories and asset management plans                                                                                                    |
|                                                                                                    |
|                                                                                                    |
| Preliminary analysis (e.g. preliminary modeling, preliminary hydraulic analysis, drainage studies, etc.)                                                                                                    |
| Research/literature review                                                                                                    |
| Gathering design data                                                                                                    |
| Appraisal level cost estimate                                                                                                    |
| Legal efforts (securing water rights, memorandum of agreements, etc.)                                                                                                    |
| Archaelogical and environmental surveys or clearances                                                                                                    |
| Surveying (permission to survey, legal and topographic surveys)                                                                                                    |
| Right-of-way, Easements                                                                                                    |
| Permits                                                                                                    |
| Other (provide detailed information below in the narrative)                                                                                                    |
| Describe in detail all of the components of the project that you have already completed. This may include (but is not limited to) the following (as applicable):                                                                                                    |
| Pre Planning Activities: Endorsement by tribal ladarship, community outrach, praliminary coordination with internal departments and outprate associate                                                                                                    |
| rie-rienning Adevices. Endosement by true readership, community outreads, premininary conditiation with methal departments and external agencies                                                                                                    |
| Planning: Community input, coordination and collaboration, feasibility studies, preliminary engineering reports, conceptual designs, financial and business feasibility studies                                                                                                    |
| Land Approval: Boundary surveys of required land (for easements, rights of way, or new facilities), documented tribal approval for the land use, documented approval from government agencies for the land use OR state that the project renovates or rehabilitates an existing facility                                                                                                    |
| Surveys, Studies, and Clearances: Topographic surveys, geotechnical studies and reports, environmental studies/reports/clearances, cultural resources studies/reports/<br>clearances, Clean Water Act and other permits, utility assessments (for new buildings), other necessary permits and licenses                                                                                                    |
| Engineering design: State the percentage of completeness                                                                                                    |
| Construction: Describe any spectra rhoses of construction which are already complete                                                                                                    |
| Construction, describe any aspects of phases of construction which are aready complete                                                                                                    |
|                                                                                                    |
|                                                                                                    |
| Describe in detail all of the components of the project that you will complete using this funding. This may include (but is not limited to) the following (as applicable):                                                                                                    |
| Pre-Planning Activities: Endorsement by tribal leadership, community outreach, preliminary coordination with internal departments and external agencies                                                                                                    |
|                                                                                                    |
|                                                                                                    |
| Pranning. Community input, coordination and conavoration, reasionity studies, preliminary engineering reports, conceptual designs, intancial and business reasionity studies                                                                                                    |
| <i>Land Approval:</i> Boundary surveys of required land (for easements, rights of way, or new facilities), documented tribal approval for the land use, documented approval from government agencies for the land use OR state that the project renovates or rehabilitates an existing facility                                                                                                    |
| <i>Land Approval:</i> Boundary surveys of required land (for easements, rights of way, or new facilities), documented tribal approval for the land use, documented approval from government agencies for the land use OR state that the project renovates or rehabilitates an existing facility<br><i>Surveys, Studies, and Clearances:</i> Topographic surveys, geotechnical studies and reports, environmental studies/reports/clearances, cultural resources studies/reports/<br>clearances, Clean Water Act and other permits, utility assessments (for new buildings), other necessary permits and licenses                                                                                                    |
| <i>Land Approval:</i> Boundary surveys of required land (for easements, rights of way, or new facilities), documented tribal approval for the land use, documented approval from government agencies for the land use OR state that the project revorates or rehabilitates an existing facility<br><i>Surveys, Studies, and Clearances:</i> Topographic surveys, geotechnical studies and reports, environmental studies/reports/clearances, cultural resources studies/reports/<br>clearances, Clean Water Act and other permits, utility assessments (for new buildings), other necessary permits and licenses<br><i>Engineering design:</i> State the percentages of design that will be completed with this funding                                                                                                    |
| <i>Land Approval:</i> Boundary surveys of required land (for easements, rights of way, or new facilities), documented tribal approval for the land use, documented approval from government agencies for the land use OR state that the project renovates or rehabilitates an existing facility Studies/Learances, Studies, and Clearances: Topographic surveys, geotechnical studies and reports, environmental studies/reports/clearances, cultural resources studies/reports/ clearances, Clean Water Act and other permits, utility assessments (for new buildings), other necessary permits and licenses<br>Engineering design: State the percentages of design that will be completed with this funding<br>Construction: Describe any phases of construction that will be completed with this funding                                                                                                    |
| <i>Land Approval:</i> Boundary surveys of required land (for easements, rights of way, or new facilities), documented tribal approval for the land use, documented approval from government agencies for the land use OR state that the project renovates or rehabilitates an existing facility surveys, <i>Studies, and Clearances:</i> Topographic surveys, geotechnical studies and reports, environmental studies/reports/clearances, cultural resources studies/reports/ clearances. Clean Water Act and other permits, utility assessments (for new buildings), other necessary permits and licenses <i>Engineering design:</i> State the percentages of design that will be completed with this funding <i>Construction:</i> Describe any phases of construction that will be completed with this funding                                                                                                    |
| <i>Land Approval:</i> Boundary surveys of required land (for easements, rights of way, or new fighteening reports, conceptual designs, infancial and business reasoning studies <i>Land Approval:</i> Boundary surveys of required land (for easements, rights of way, or new facilities), documented tribal approval for the land use, documented approval from government agencies for the land use OR state that the project renovates or rehabilitates an existing facility <i>Surveys, Studies, and Clearances:</i> Topographic surveys, geotechnical studies and reports, environmental studies/reports/clearances, cultural resources studies/reports/ clearances, Clean Water Act and other permits, utility assessments (for new buildings), other necessary permits and licenses <i>Engineering design:</i> State the percentages of design that will be completed with this funding <i>Construction:</i> Describe any phases of construction that will be completed with this funding                                                                                                    |
| <i>Land Approval:</i> Boundary surveys of required land (for easements, rights of way, or new facilities), documented tribal approval for the land use, documented approval from government agencies for the land use OR state that the project renovates or rehabilitates an existing facility <i>Surveys, Studies, and Clearances:</i> Topographic surveys, geotechnical studies and reports, environmental studies/reports/clearances, cultural resources studies/reports/ clearances, Clean Water Act and other permits, utility assessments (for new buildings), other necessary permits and licenses <i>Engineering design:</i> State the percentages of design that will be completed with this funding <i>Construction:</i> Describe any phases of construction that will be completed with this funding                                                                                                    |
| Planting, Continuing input, coordination and contactor, reasting studies, preliminary engineering reports, conceptual designs, infance and business reasting studies Land Approval. Boundary surveys of required land (for easements, rights of way, or new fighteering reports, conceptual designs, infance and business reasting from government agencies for the land use OR state that the project renovates or rehabilitates an existing facility Surveys, Studies, and Clearances: Topographic surveys, geotechnical studies and reports, environmental studies/reports/clearances, cultural resources studies/reports/ clearances, Clean Water Act and other permits, utility assessments (for new buildings), other necessary permits and licenses Engineering design: State the percentages of design that will be completed with this funding Construction: Describe any phases of construction that will be completed with this funding Provide a timeline showing the completion of all steps described above:                                                                                                    |
| Paramage. Continuing input, coordination and collaboration, reastining studies, preliminary equificienting reports, conceptual designs, infancial and business reastining studies Land Approval. Boundary surveys of required land (for easements, rights of way, or new fighteening reports, conceptual designs, infancial and business reasting from government agencies for the land use OR state that the project renovates or rehabilitates an existing facility Surveys, Studies, and Clearances: Topographic surveys, geotechnical studies and reports, environmental studies/reports/clearances, cultural resources studies/reports/ clearances, Clean Water Act and other permits, utility assessments (for new buildings), other necessary permits and licenses Engineering design: State the percentages of design that will be completed with this funding Construction: Describe any phases of construction that will be completed with this funding Provide a timeline showing the completion of all steps described above:                                                                                                    |
| Paramage. Continuing input, coordination and collaboration, reastining studies, preliminary engineering reports, conceptual designs, infanctar and business reastining studies Land Approval. Boundary surveys of required land (for easements, rights of way, or new faquineering reports, documented tribal approval for the land use, documented approval from government agencies for the land use OR state that the project renovates or rehabilitates an existing facility Surveys, Studies, and Clearances: Topographic surveys, geotechnical studies and reports, environmental studies/reports/clearances, cultural resources studies/reports/ clearances, Clean Water Act and other permits, utility assessments (for new buildings), other necessary permits and licenses Engineering design: State the percentages of design that will be completed with this funding Construction: Describe any phases of construction that will be completed with this funding Provide a timeline showing the completion of all steps described above:                                                                                                    |
| Paralmag. Continuing input, coordination and collaboration, reastioning studies, preliminarly engineering reports, conceptual designs, infanctar and business reastioning studies Land Approval. Boundary surveys of required land (for easements, rights of way, or new facilities), documented tribal approval for the land use, documented approval from government agencies for the land use OR state that the project renovates or rehabilitates and existing facility Surveys, Studies, and Clearances: Topographic surveys, geotechnical studies and reports, environmental studies/reports/clearances, cultural resources studies/reports/ clearances, Clean Water Act and other permits, utility assessments (for new buildings), other necessary permits and licenses Engineering design: State the percentages of design that will be completed with this funding Construction: Describe any phases of construction that will be completed with this funding Provide a timeline showing the completion of all steps described above: Detailed budget showing project costs:                                                                                                    |
| Paramage. Continuing input, coordination and collaboration, reastining studies, preliminary engineering reports, conceptual designs, infanctar and business reastioning studies Land Approval. Boundary surveys of required land (for easements, rights of way, or new facilities), documented tribal approval for the land use, documented approval from government agencies for the land use OR state that the project renovates or rehabilitates and existing facility Surveys, Studies, and Clearances: Topographic surveys, geotechnical studies and reports, environmental studies/reports/clearances, cultural resources studies/reports/ clearances, Clean Water Act and other permits, utility assessments (for new buildings), other necessary permits and licenses Engineering design: State the percentages of design that will be completed with this funding Construction: Describe any phases of construction that will be completed with this funding Provide a timeline showing the completion of all steps described above: Detailed budget showing project costs: a. Provide a detailed budget that reflects all of the components described in question 2, as well as associated costs such as construction management and project management by entering                                                                                                    |
| Paramage. Continuing input, coordination and collaboration, reastining studies, preliminary engineering reports, conceptual designs, infanctal and business reastioning studies Land Approval. Boundary surveys of required land (for easements, rights of way, or new facilities), documented tribal approval for the land use, documented approval from government agencies for the land use OR state that the project renovates or rehabilitates and existing facility Surveys, Studies, and Clearances: Topographic surveys, geotechnical studies and reports, environmental studies/reports/clearances, cultural resources studies/reports/ clearances, Clean Water Act and other permits, utility assessments (for new buildings), other necessary permits and licenses Engineering design: State the percentages of design that will be completed with this funding Construction: Describe any phases of construction that will be completed with this funding Provide a timeline showing the completion of all steps described above:  Detailed budget showing project costs: a. Provide a detailed budget that reflects all of the components described in question 2, as well as associated costs such as construction management and project management by entering each budget component separately. After entering a budget component and dollar amount click the "Add to Budget Table" button below.                                                                                                    |
| Paramage. Continuing input, coordination and collaboration, reasting studies, preliminary engineering reports, conceptual designs, infancial and business reasting studies Land Approval. Boundary surveys of required land (for easements, rights of way, or new facilities), documented tribal approval for the land use, documented approval from government agencies for the land use OR state that the project renovates or rehabilitates and existing facility Surveys, Studies, and Clearances: Topographic surveys, geotechnical studies and reports, environmental studies/reports/clearances, cultural resources studies/reports/ clearances, Clean Water Act and other permits, utility assessments (for new buildings), other necessary permits and licenses Engineering design: State the percentages of design that will be completed with this funding Construction: Describe any phases of construction that will be completed with this funding Provide a timeline showing the completion of all steps described above: Detailed budget showing project costs: a. Provide a detailed budget that reflects all of the components described in question 2, as well as associated costs such as construction management and project management by entering to addition and culture and obligation and culture the "Add to Budget Table" button below. List the budget component: Project Component BudgetDelete                                                                                                    |
| Paramage. Continuing input, condunation and collaboration, reastisting studies, preliminary engineering reports, conceptual designs, infancta and business reastisting studies Land Approval. Boundary surveys of required land (for easements, rights of way, or new facilities), documented tribal approval for the land use, documented approval from government agencies for the land use OR state that the project renovates or rehabilitates an existing facility Studies, and Clearances: Topographic surveys, geotechnical studies and reports, environmental studies/reports/clearances, cultural resources studies/reports/ clearances, Clean Water Act and other permits, utility assessments (for new buildings), other necessary permits and licenses Engineering design: State the percentages of design that will be completed with this funding Construction: Describe any phases of construction that will be completed with this funding Construction: Describe any phases of construction that will be completed above:  Detailed budget showing the completion of all steps described above:  Detailed budget showing project costs:  a. Provide a detailed budget that reflects all of the components described in question 2, as well as associated costs such as construction management and project management by entering each budget component separately. After entering a budget component and dollar amount click the "Add to Budget Table" button below. List the budget component: Project Component BudgetDelete Total Amount: \$0.00                                                                                                    |
| Paramage commentation and contabulation, reasoning studies, preliminary encodes of response to the land uses in easion studies in the land use of commented approval for the land use of commented approval for the land use of component and project costs and the land use of component and dollar amount click the "Add to Budget Table" button below.  I budget component th  |
| Paraming: community input; continuation and consistentially studies, plentinitary engineering reports, conceptual designs, infancial and distributes feasibility studies Land Approval: Boundary surveys of required land (for easements, rights of way, or new facilities), documented tribal approval for the land use, documented approval from government agencies for the land use QR state that the project renovates or rehabilities and reports, environmental studies/reports/clearances, cultural resources studies/reports/ clearances, Clean Water Act and other permits, utility assessments (for new buildings), other necessary permits and licenses Engineering design: State the percentages of design that will be completed with this funding Construction: Describe any phases of construction that will be completed with this funding Construction: Describe any phases of construction that will be completed above:  Detailed budget showing the completion of all steps described above:  a. Provide a timeline showing the completion of all steps described in question 2, as well as associated costs such as construction management and project management by entering each budget component separately. After entering a budget component and dollar amount click the "Add to Budget Table" button below.  b. List the budget component: b. List the budget component: b. Li  |
| Paraling: Continuing input: Coolination and Consortation, leasability studies, preliminary engineminary engineminary engi  |
| Paraming: Continuum input: Condunation and Collaboration, leasibility studies, preliminary engineering reports, conceptual designs, manufact and business reasibility studies Land Approval: Boundary surveys of required land (for easements, rights of way, or new facilities), documented tribal approval for the land use, documented approval from government agencies for the land use OR state that the project renovates or rehabilitates an existing facility Surveys, Studies, and Clearances: Topographic surveys, geotechnical studies and reports, environmental studies/reports/clearances, cultural resources studies/reports/ clearances, Clean Water Act and other permits, utility assessments (for new buildings), other necessary permits and licenses Engineering design: State the percentages of design that will be completed with this funding Construction: Describe any phases of construction that will be completed with this funding Construction: Describe any phases of construction that will be completed above:  Detailed budget showing project costs: a. Provide a timeline showing the completion of all steps described in question 2, as well as associated costs such as construction management and project management by entering ach budget component separately. After entering a budget component and dollar arount click the "Add to Budget Table" button below. List the budget component separately. After entering a budget component and dollar arount click the "Add to Budget Table" button below. List the budget component budgetDelete Total Amount: So.00                                                                                                    |
| Parameter continuities in part, continuities and consistence of the components excited in question 2, as well as associated costs such as construction management and project management by entering each budget component and polyce to budget component and polyce to budget to budget the budget component and polyce to budget component and polyce to budget component and polyce to budget component and polyce to budget budget bu  |
| Parameter Continuing and Construction and Construction and Construction and Construction and Construction and Construction and Construction that will be completed with this funding Construction: Describe any phases of construction that will be completed with this funding Construction: Describe any phases of construction that will be completed above: Construction: Describe a time intervent of all steps described above: Construction: Describe any phases of construction that will be components described in question 2, as well as associated costs such as construction management and project management by entering each budget component: Construction: Solo Construction: Solo Construction: Solo Construction: Solo Construction: Solo Construction: Solo Construction: Solo Construction: Solo Construction: Solo Construction: Solo Construction: Solo Construction:   |
| Praining, Continuing input, Continuing input, Continuing and Collaboration, reasoning studies, preminary engineering regimeering regimeeri |

Check the box if this planning project has documented Tribal Council or Chapter Leadership support.  $\Box$  Check the box if this planning project has documented community support.  $\Box$ 

#### For design project application: PROJECT READINESS

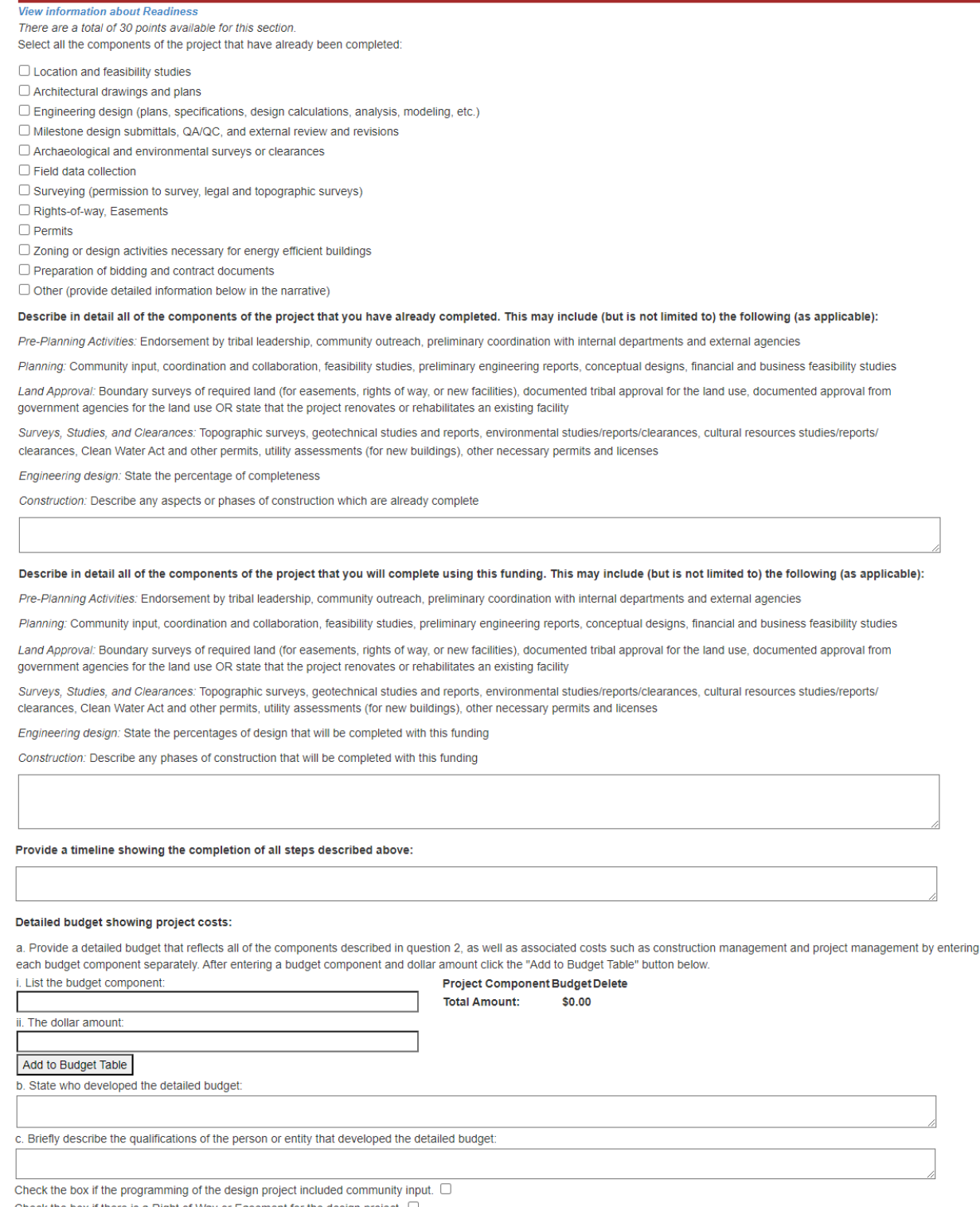

Check the box in the programming of the design project included commany input. Check the box if there is a Right of Way or Easement for the design project. Has the site been cleared through Tribal Historic Preservation Office for the design project? Is there a land survey (legal description) for the design project?

#### For construction project application:

#### PROJECT READINESS

View information about Readiness There are a total of 30 points available for this section. Select all the components of the project that have already been completed:

Demolition and/or the design and planning process

 $\hfill\square$  Preparation of bidding and contract documents

Bidding and procurement

Construction of utilities

Construction of a structure or space including fixtures and other built-ins (not including furnishings or moveable equipment)

Purchase and installation of modular and prefabricated buildings

Commissioning a building for energy efficient green building standards

Describe in detail all of the components of the project that you have already completed. This may include (but is not limited to) the following (as applicable):

Pre-Planning Activities: Endorsement by tribal leadership, community outreach, preliminary coordination with internal departments and external agencies

Planning: Community input, coordination and collaboration, feasibility studies, preliminary engineering reports, conceptual designs, financial and business feasibility studies

Land Approval: Boundary surveys of required land (for easements, rights of way, or new facilities), documented tribal approval for the land use, documented approval from government agencies for the land use OR state that the project renovates or rehabilitates an existing facility

Surveys, Studies, and Clearances: Topographic surveys, geotechnical studies and reports, environmental studies/reports/clearances, cultural resources studies/reports/ clearances, Clean Water Act and other permits, utility assessments (for new buildings), other necessary permits and licenses

Engineering design: State the percentage of completeness

Construction: Describe any aspects or phases of construction which are already complete

#### Describe in detail all of the components of the project that you will complete using this funding. This may include (but is not limited to) the following (as applicable):

Pre-Planning Activities: Endorsement by tribal leadership, community outreach, preliminary coordination with internal departments and external agencies

Planning: Community input, coordination and collaboration, feasibility studies, preliminary engineering reports, conceptual designs, financial and business feasibility studies

Land Approval: Boundary surveys of required land (for easements, rights of way, or new facilities), documented tribal approval for the land use, documented approval from government agencies for the land use OR state that the project renovates or rehabilitates an existing facility

Surveys, Studies, and Clearances: Topographic surveys, geotechnical studies and reports, environmental studies/reports/clearances, cultural resources studies/reports/ clearances, Clean Water Act and other permits, utility assessments (for new buildings), other necessary permits and licenses

Engineering design: State the percentages of design that will be completed with this funding

Construction: Describe any phases of construction that will be completed with this funding

#### Provide a timeline showing the completion of all steps described above:

#### Detailed budget showing project costs:

a. Provide a detailed budget that reflects all of the components described in question 2, as well as associated costs such as construction management and project management by entering each budget component separately. After entering a budget component and dollar amount click the "Add to Budget Table" button below.

| ÷  | Listun | e budget compon | ent. |
|----|--------|-----------------|------|
| Γ  |        |                 |      |
| L  |        |                 |      |
| I. | The d  | ollar amount:   |      |

Project Component Budget Delete Total Amount: \$0.00

Add to Budget Table

b. State who developed the detailed budget:

Briefly describe the qualifications of the person or entity that developed the detailed budget.

Check the box if the construction project is "shovel ready" with 100% construction documents.

What other funding is allocated for this construction project?

Can this construction project be phased? If so, what is the phasing plan?

## Capacity Page

| CAPACITY                                                                                                    |
|----------------------------------------------------------------------------------------------------|
| There are a total of 25 points available for this section.                                                                                                    |
| What project management capacity is available to manage this project? Please provide a short narrative on your capacity to ensure the projects get completed on time.    |
|                                                                                                    |
|                                                                                                    |
|                                                                                                    |
|                                                                                                    |
|                                                                                                    |
|                                                                                                    |
| What is your technical capacity to manage this project? Please provide technical resources that are available for this project.                                          |
|                                                                                                    |
|                                                                                                    |
|                                                                                                    |
|                                                                                                    |
|                                                                                                    |
| What is the administrative and grant management capacity? Who will do the BFM reporting? How will the budget be tracked? Who will manage and maintain the project files? |
|                                                                                                    |
|                                                                                                    |
|                                                                                                    |
|                                                                                                    |
|                                                                                                    |
|                                                                                                    |
| Use the upload control below to provide the most recent three (3) months of CPMS reports for active and/or completed TIF funded projects for the past two (2) years.     |
| Choose File No file chosen                                                                                                    |
| Upload File                                                                                                    |
| Check box if the tribe has not had an active TIF project in the past two (2) years.                                                                                      |

Additional expenditure and compliance documentation will be provided to the Project Review Committee by IAD.

## **Leveraging Page**

In this section, please provide information on the sources and amounts of matching funds and in-kind support.

| View information about Leveraging                                                                                                    |
|----------------------------------------------------------------------------------------------------|
| Intereare a four of points available for the complete present                                                                                                    |
| What is the overlap balow to unload the SOV (Schedule of Values) for the construction project                                                                                             |
| Chonse File No file chonsen                                                                                                    |
|                                                                                                    |
| Upload File                                                                                                    |
| What are the site development costs?                                                                                                    |
|                                                                                                    |
|                                                                                                    |
|                                                                                                    |
|                                                                                                    |
|                                                                                                    |
|                                                                                                    |
| How will FF&E (furniture, fixtures, and equipment) be paid for?                                                                                                    |
|                                                                                                    |
|                                                                                                    |
|                                                                                                    |
|                                                                                                    |
|                                                                                                    |
|                                                                                                    |
| For large projects, is there a phasing plan?                                                                                                    |
|                                                                                                    |
| What other funds have been allocated for this project?                                                                                                    |
| a. state each source on the funding source separately after selecting a funding source, entering a date and dollar amount click the "Add to Funding Table" button below                   |
| Figure the source of the fundion.                                                                                                    |
| Select a Fund Source                                                                                                    |
| ii. The date the funds were or will be secured:                                                                                                    |
| Eurod Source Eurod Amount Date Secured Delete                                                                                                    |
| ii. The dollar amount:                                                                                                    |
|                                                                                                    |
| Add to Europing Table                                                                                                    |
|                                                                                                    |
| b. Calculated unit of all sources of cash infacts from above: 3000 c Percentage of cash match compared to the overall cost of the project (total cash match coverall project cost); 0.00% |
| e i electinage o cash match compared to are orefan cost or are project (oran cash match) overan project cost).                                                                            |
| What are the in-kind services and costs that are allocated for this project?                                                                                                    |
| a. Describe each:                                                                                                    |
| i. Source of in-kind support in detail (e.g., staff time for project management, staff time for grant administration, land):                                                              |
|                                                                                                    |
|                                                                                                    |
|                                                                                                    |
|                                                                                                    |
| i. The detailed method by which the dollar amount of this in-kind support was calculated (e.g., 40 hours at \$15/hr = \$600):                                                             |
|                                                                                                    |
|                                                                                                    |
| D. Enter the total value of all sources of in-kind support.                                                                                                    |
|                                                                                                    |

c. Percentage of in-kind support compared to the overall cost of the project (total in-kind support / overall project cost): 0.00% d. Percentage cash match plus the percentage in-kind support: 0.00%

#### Supporting Documents

In this section, you can upload supporting documents that will support your request for TIF funding. You can upload as many files as you deem necessary, but you can upload only one file at a time. The files can be any format however the PDF file format is recommended.

Finally, to submit your application, click the SUBMIT APPLICATION FOR APPROVAL button.

| l | SUPPORTING DOCUMENTS                                                                                                    |
|---|----------------------------------------------------------------------------------------------------|
|   | Supporting Documents                                                                                                    |
| l | In this section you shall upload any appropriate supporting documents associated with the project.                                                                                                    |
|   | Documents to include: easements, right of way, water rights, existing professional service contracts, purchase orders and other contracts, plans, specifications, designs, preliminary engineering reports, feasibility studies, environmental documents, planning reports, cost estimates, bid tabulations, ICIP, CPMS reports, mandates, asset management plan, population and household, and proof of match. Use the upload control below. |
| l | Choose File No file chosen                                                                                                    |
| l | Upload File                                                                                                    |

#### Submitting the Application

## Save your application.

Before submitting your application, download a PDF version and review your responses. To download a PDF, click on **MY APPLICATIONS** on the dark bar along the top.

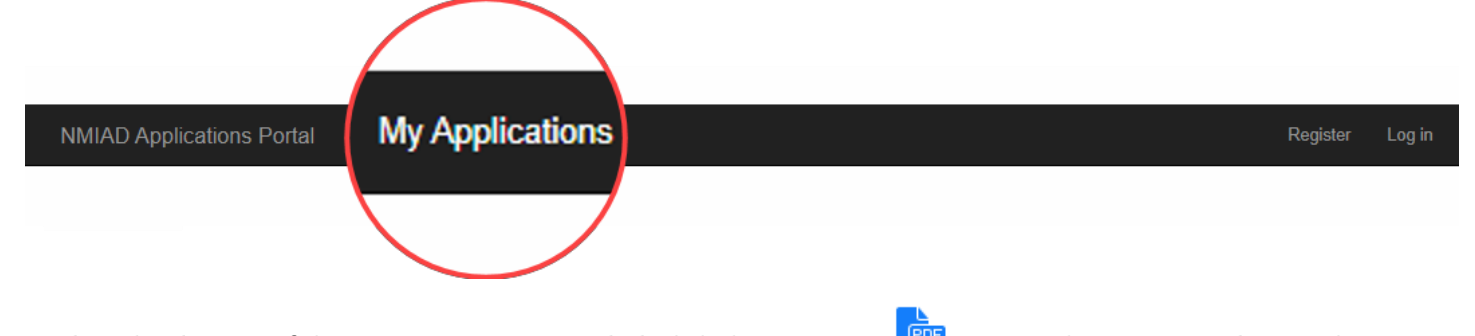

To download a PDF of the responses you provided, click the PDF icon ext to the corresponding application.

When you are ready to submit your application, edit your application and click the **SUBMIT APPLICATION** button.

 Application Submission

 Submit Application

## **OTHER PORTAL ELEMENTS**

#### Account Management

After you log in, you can change your password by clicking on **HELLO**, **<YOUR EMAIL>!** located on the dark bar along the top as shown in the figure below.

| NMIAD Applications Portal Home My Applications                                                                                       | Hello, name@email.com ! Log off |
|----------------------------------------------------------------------------------------------------|---------------------------------|
| Thank you for visiting the New Mexico Indian Affairs (NM IAD) Department funding different funding opportunities as described below. | portal. NM IAD offers           |
| Please log in to access the funding applications.                                                                                    |                                 |

To change your password:

- 1. Click on [CHANGE]
- 2. On the next screen, enter the current password then enter a new password and re-enter for confirmation
- 3. Click the CHANGE PASSWORD button to submit password change

| NMIAD Applications Porta | Home My Application |
|--------------------------|---------------------|
| Password: [Cha           | nge]                |

| Current password     |                 |
|----------------------|-----------------|
|                      |                 |
|                      |                 |
| New password         |                 |
|                      |                 |
|                      |                 |
| Confirm new password |                 |
|                      |                 |
|                      |                 |
|                      | Change Password |

#### Password Reset

Should you have forgotten your password, you can request a password reset.

- 1. Click on FORGOT YOUR PASSWORD? Letter J
- 2. On the password reset page, enter the email address you registered the account under and click **EMAIL LINK**
- 3. You will receive an email from support@nmiad.us that includes a link to reset your password
- 4. Click on the link in your email
- 5. On the Password Reset page, enter your new password, confirm and click **RESET** to reset yourpassword.

| NMIAD App | olications Portal                               |
|-----------|-------------------------------------------------|
|           | NMIAD Applications Portal Home My Applications  |
|           | Log in.<br>Use a local account to log in.       |
| D         | Email                                           |
| Ξ         | Password                                        |
|           | □ Remember me? G                                |
|           | <b>F</b> Log in                                 |
| J         | Register as a new user<br>Forgot your password? |
| <b>_</b>  |                                                 |

| Click the button below to request the password reset ema | il link. |
|----------------------------------------------------------|----------|
|                                                          |          |
| Email                                                    |          |
|                                                          |          |
|                                                          |          |
| Constitution in the last                                 |          |

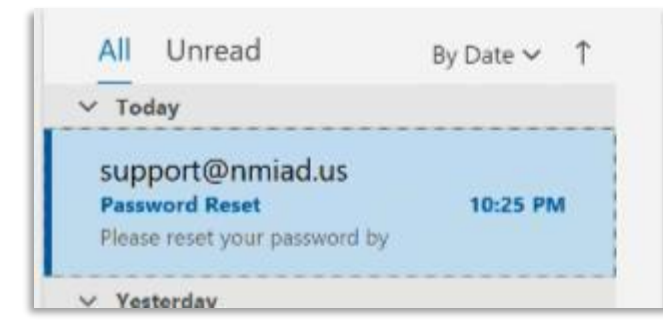

# Password Reset support@nmiad.us To name@email.com

Please reset your password by clicking here.

| Reset Password   | 1.    |
|------------------|-------|
| Email            |       |
| name@email.com   |       |
| Password         |       |
|                  |       |
| Confirm password |       |
|                  | Reset |

## **TROUBLESHOOTING GUIDE**

## Data Entry

**Issue:** Sometimes when I save the portal returns to the login screen. **Answer:** For security reasons, after a time of inactivity the system will log you out therefore requiring you to log back in.

**Issue:** When I save I get an error screen. **Answer:** Please take a screen shot or print the screen to PDF and email to <u>support@nmiad.us</u>

## Account Issues

**Issue:** I forgot my password. **Answer:** See password reset instructions on the previous page.

**Issue:** I requested a password reset and I have not received the email from support@nmiad.us. **Answer:** Make sure you are using the email address with which you created your TIF portal account.

**Issue:** I requested as password request and I submitted the email address I used to create my TIF portal account. I still have not received the email from support@nmiad.us.

**Answer:** Please email <u>support@nmiad.us</u> directly indicating this problem and you will be contacted with further instructions.

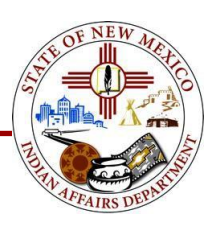